# Connect Your Chromebook to District Provided Hot Spot Wi-Fi

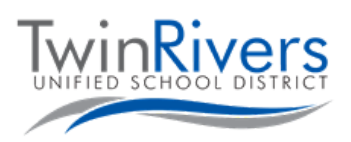

- Wi-fi icon

## Step 1: Turn on the Hot Spot

- <u>A.</u> Press and briefly hold the power switch on the side of the hot spot.
- <u>B.</u> Wait until the Sprint logo disappears, and a white screen with a "Wi-Fi Name/Password" button appears.

### Step 2: Get the WiFi-name and password

C. Press the Wi-Fi Name/Password button. The Wi-Fi name and password will appear.

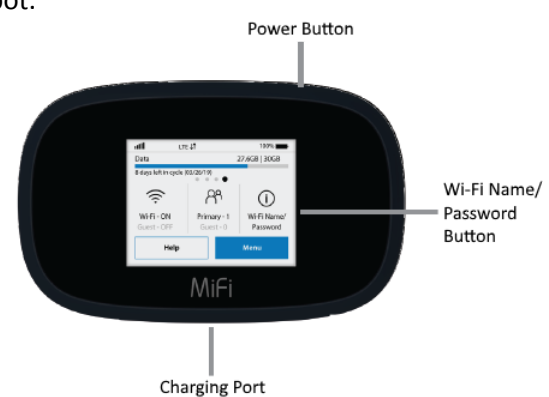

# Step 3: Connect your Chromebook or device to the hot spot Wi-Fi D. Turn on your Chromebook E. Press the Wi-Fi icon in the bottom right of the screen F. Press the wireless networks button on the menu; a list of available networks will appear.

### Step 4: Pick the network that matches the Wi-Fi name you obtained earlier

The district provided hot spot Wi-Fi begins with MiFi8000- followed by several numbers

You will be prompted for the network password, enter the password you obtained in step 2 above.

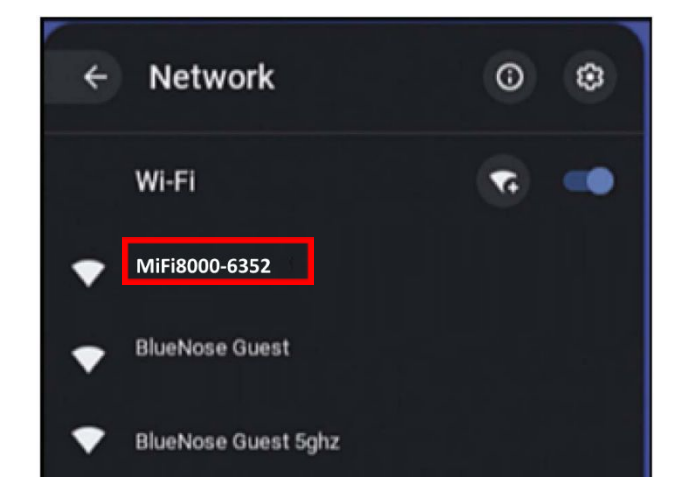

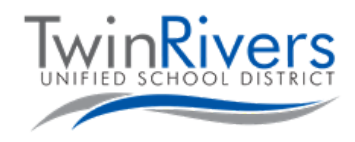

# Getting familiar with your Chromebook

This document contains information for your Chromebook. If you have any questions please contact the helpdesk at (916) 566-7802, or email us at TechSupport@twinriversusd.org

To power on the Chromebook, open the lid. If it doesn't power on try pressing the power button on the top right corner of the keyboard. If you have a 3189 Chromebook model, the power is on the right side of the Chromebook. To determine what kind of Chromebook you have, the model can be found on the bottom of the Chromebook.

### Connecting your Chromebook To a Wireless Network

When you power on your Chromebook for the first time at home, a message will pop up on your screen: Network not available. Below the message there will be a list of available wireless networks.

If you have a wireless internet connection at home, your wireless network name will show up on the list.

- Click on your wireless network name and a window will pop up.
- Under the **Password** field, put in your wireless internet connection password.
- Then click Connect
- It will take a few seconds to connect.
- Once it's connected you will be redirected to a login in screen.
- Type in your Student ID and click Next.
- Type in your **Password** click Next.
- Give it about a minute to load your desktop and apps.
- You are now ready to use your Chromebook.

# Chromebook Keyboard top row keys

Locks the Chromebook (Only on model 3189)

Power Button (Only on models 5190, 3100, 3180, 3120)

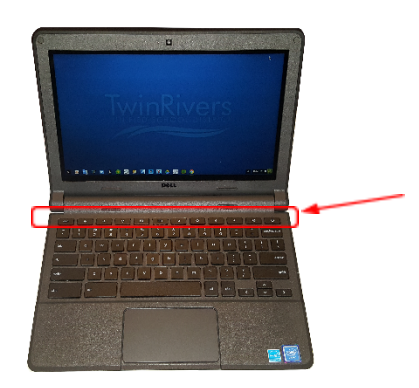

### Safety tips:

- Do not share your computer password with anyone.
- Do not close your Chromebook with anything inside of it.
- Do not put anything on top of your Chromebook. drink on your Chromebook